## **Casual bookings**

## Completing an application

Outside of your seasonal sportsground bookings, you may wish to make a one-off casual booking for a sportsground or book a community event.

| Tab                    |                                                                                                    |                                                                                                    |                                                                                                    |                                      |                                                                       |                       |                    |  |
|------------------------|----------------------------------------------------------------------------------------------------|----------------------------------------------------------------------------------------------------|----------------------------------------------------------------------------------------------------|--------------------------------------|-----------------------------------------------------------------------|-----------------------|--------------------|--|
| Start application      | Report letters Outstandi                                                                                                    | ng issues                                                                                                    | Applications/licence forms                                                                                            | Upda                                 | te contact details                                                    |                       |                    |  |
| Start your application | Sporteground allocation forms                                                                                                    |                                                                                                    |                                                                                                    |                                      |                                                                       |                       |                    |  |
| from the               | Lease type Seas on dates                                                                                                    |                                                                                                    | Allocations open Allocation                                                                                           |                                      | llocations close                                                      | ons close Form        |                    |  |
| Applications/License   | Winter Seas on 02 Apr 2015 - 30 Se                                                                                                    |                                                                                                    | p 2015 01 Jan 2015 01                                                                                                 |                                      | ) 1 Mar 2015                                                          | Continue application  |                    |  |
| form tab.              |                                                                                                    |                                                                                                    |                                                                                                    |                                      |                                                                       |                       |                    |  |
|                        | Form                                                                                                    |                                                                                                    | Casual Sportsground booking                                                                                           |                                      | angs                                                                  |                       |                    |  |
|                        | Community event                                                                                                    |                                                                                                    | For booking community events                                                                                          |                                      | Start Application                                                     |                       | Check Availability |  |
|                        | Casuals portsground application                                                                                                    |                                                                                                    | For cas ual bookings of sportsgrounds                                                                                 |                                      | Start Application                                                     |                       | Check Availability |  |
|                        | First click on <b>check availability</b> to see if the grounds you are after are booked for the date and time you need them.                                                                                                    |                                                                                                    |                                                                                                    |                                      |                                                                       |                       |                    |  |
|                        |                                                                                                    |                                                                                                    |                                                                                                    |                                      |                                                                       |                       |                    |  |
|                        | Date: 11-Feb-2015                                                                                                    | Legend                                                                                                    | Seas onal booking                                                                                                    |                                      | External booking                                                      | Pro                   | ovis ional booking |  |
|                        |                                                                                                    | Note 1: prov<br>Note 2: C in                                                                                   | visional bookings are allocated on a first<br>ndicates the ground is closed                                           | come fin                             | s ts erve bas is .                                                    |                       |                    |  |
|                        | Sports ground<br>Adelaide Reserve - Football Oval<br>Adelaide Reserve - Ternis Courts<br>Cooroy Reserve - Bow Is Green<br>Once you have co<br>return to start you                                                                     | onfirme<br>ur appli                                                                                            | ed the grounds ar ication.                                                                                            | 11:30am                              | ee, click on                                                          | the <b>b</b> a        | ack key to         |  |
| Section A – Contact    | Check your contact details are correct.                                                                                                    |                                                                                                    |                                                                                                    |                                      |                                                                       |                       |                    |  |
| details                | Construction Shire of Paradise                                                                                                    |                                                                                                    |                                                                                                    |                                      |                                                                       |                       |                    |  |
|                        | APPLICATION<br>C<br>Section A - Contact I<br>Name of Organisation / Grou<br>First name: Allan<br>Last name: Murnane<br>Address: 90 Sippy IO<br>Suburb: Sippy Dov<br>Postcode: 4558<br>Login Details<br>Username / email:<br>Password: | TO HOLL<br>complete this for<br>Details<br>p: Cooroy I<br>Cooroy I<br>Downs Drive<br>vns<br>cl2@imso<br>QHXNZY | D A COMMUNITY EVE<br>form to request a Council reserve/s<br>Football Club<br>Phone (t<br>Phone (t<br>Phone (t<br>Fax: | sportsgr<br>nome):<br>nus):<br>nub): | DN A RESERV<br>round to hold a commun<br>07 5450 2680<br>0412 563 265 | E/SPOR<br>nity event. | TSGROUND           |  |

| Tab                                                                                                    |                                                                                                    |  |  |  |  |  |  |  |  |
|----------------------------------------------------------------------------------------------------|----------------------------------------------------------------------------------------------------|--|--|--|--|--|--|--|--|
| Section B – Booking                                                                                                    | Section B - Booking Information                                                                                                    |  |  |  |  |  |  |  |  |
| information                                                                                                    | Reserve / Sportsground required: Prince of Wales Park                                                                                                    |  |  |  |  |  |  |  |  |
| Select the reserve                                                                                                    | Number of Sportsgrounds required: <ul> <li> 0 1 </li> <li> 0 2 </li> <li> 0 3 </li> <li> 0 4 </li> <li> 0 5 </li> <li> 0 6 </li> <li> 0 7 </li> <li> 0 8 </li> <li> 9 </li> </ul>                                                                                                    |  |  |  |  |  |  |  |  |
| you wish to book and                                                                                                    | Number attending:                                                                                                    |  |  |  |  |  |  |  |  |
| give the council some<br>details about your<br>event. Council will<br>assess your<br>requirements and<br>advise which grounds | Activity to be conducted on reserve/sportsground:       Athletics       Football       Soccer         Baseball       Hockey       Softball         Cricket       Netball       Tennis         Other (please state)       Other (please state)                                                                                                    |  |  |  |  |  |  |  |  |
| vou are allocated.                                                                                                    |                                                                                                    |  |  |  |  |  |  |  |  |
| Depending on                                                                                                    |                                                                                                    |  |  |  |  |  |  |  |  |
| information selected                                                                                                    | Regional Competition Practice match                                                                                                    |  |  |  |  |  |  |  |  |
| vou may be contacted                                                                                                    | State Competition                                                                                                    |  |  |  |  |  |  |  |  |
| at a future date to                                                                                                    | What items will be taken onto sportsground/reserve:                                                                                                    |  |  |  |  |  |  |  |  |
| building use, or else<br>how to access it                                                                                     | Do you need access to public toilets?          \[             Yes* \[             No                                                                                                    |  |  |  |  |  |  |  |  |
|                                                                                                    | Do you require access to change facilities?                                                                                                    |  |  |  |  |  |  |  |  |
|                                                                                                    | Date/s of proposed event:                                                                                                    |  |  |  |  |  |  |  |  |
| Section C – Public<br>Liability Certificate<br>You will be required<br>to upload this                                         | Section C - Public Liability Certificate Please attach a current Public Liability Insurance Policy Certificate to the value of at least \$10 million that covers the activities that will be undertaken during the proposed booking. Upload Certificate Browse_ No file selected. Upload                                                                                                    |  |  |  |  |  |  |  |  |
| document.                                                                                                    |                                                                                                    |  |  |  |  |  |  |  |  |
| Sections D and E<br>These sections<br>outline the fees for<br>the booking and the<br>Terms.                                   | Click on the T&C PDF to read. You must do this before you can submit the application.         Section D - Bond & Fees         Invoice sent on approval of booking         Bond Community Event on Sportsground - no vehicle access to sportsground required Bond Community Event on Sportsground - vehicle access to sportsground required Stop       \$0         Section E - Terms and Conditions       \$100 K = 100 K = 100 |  |  |  |  |  |  |  |  |
|                                                                                                    | Please read the Terms and Conditions before ticking the checkbox to accept these Terms and Conditions.                                                                                                    |  |  |  |  |  |  |  |  |

| Tab                |                                                                                                    |
|--------------------|----------------------------------------------------------------------------------------------------|
| Submit application | Once you have read the Terms and Conditions, you will be able to tick the checkbox to agree to them. This will allow you to submit your application. |

|                                                                                        | Section E - Terms and Conditions                                                                                                    |                                      |                                         |  |  |  |  |  |
|----------------------------------------------------------------------------------------|----------------------------------------------------------------------------------------------------|--------------------------------------|-----------------------------------------|--|--|--|--|--|
|                                                                                        | Please read the Terms and Conditions before ticking the checkbox to accept these Terms and Conditions.                                                                                                    |                                      |                                         |  |  |  |  |  |
|                                                                                        | Terms and Conditions PDF                                                                                                    |                                      |                                         |  |  |  |  |  |
|                                                                                        | Community Events require an Event Permit in addition to this request for use of a sportsground. Failure to obtain an Event Permit will render any prior approval<br>to use a sportsground invalid. Further information on Event Permits can be found in the attached Terms and Conditions, on Councils website or please contact<br>Council on 5450 2600.                                                                                                    |                                      |                                         |  |  |  |  |  |
|                                                                                        | Privacy statement<br>The personal information requested on this form is being collected by Council for reference and identification purposes. To ensure confidentiality of information<br>requested we will only use personal information provided by you for the purpose of providing a range of access to facilities and equipment. In accord with our<br>Privacy Policy, we will not disclose your personal information without consent to a third party, institution or authority except where required by law or other<br>regulation. |                                      |                                         |  |  |  |  |  |
|                                                                                        | , on behalf of the organisation / group, agree to all terms and conditions. ☑<br>(Checkbox becomes enabled once the Terms and Conditions PDF is downloaded)                                                                                                    |                                      |                                         |  |  |  |  |  |
|                                                                                        | Save Incomplete Application Please note: changes cannot be made after submitting this form. Submit Application                                                                                                    |                                      |                                         |  |  |  |  |  |
| Casual                                                                                 |                                                                                                    | Casual Sportsground backing          |                                         |  |  |  |  |  |
| sportsground                                                                           | Form                                                                                                    | Description                          | gs                                      |  |  |  |  |  |
| application                                                                            | Community event                                                                                                    | For booking community events         | Continue Application Check Availability |  |  |  |  |  |
| This booking follows                                                                   | Casual sportsground application                                                                                                    | For casual bookings of sportsgrounds | Continue Application Check Availability |  |  |  |  |  |
| the same guidelines<br>as above, with a<br>couple of different<br>questions to answer. |                                                                                                    |                                      |                                         |  |  |  |  |  |

## Once your application is submitted

Council will receive your application and either allocate you a booking, reset your application to make changes, or reject your booking. You will be notified by email and can view the status of your application in the License/Applications tab.